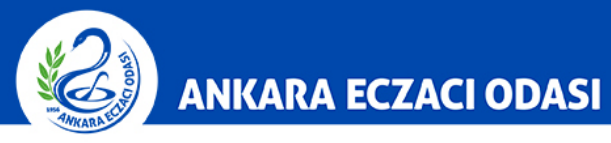

ŵ

ŝ

P

explore

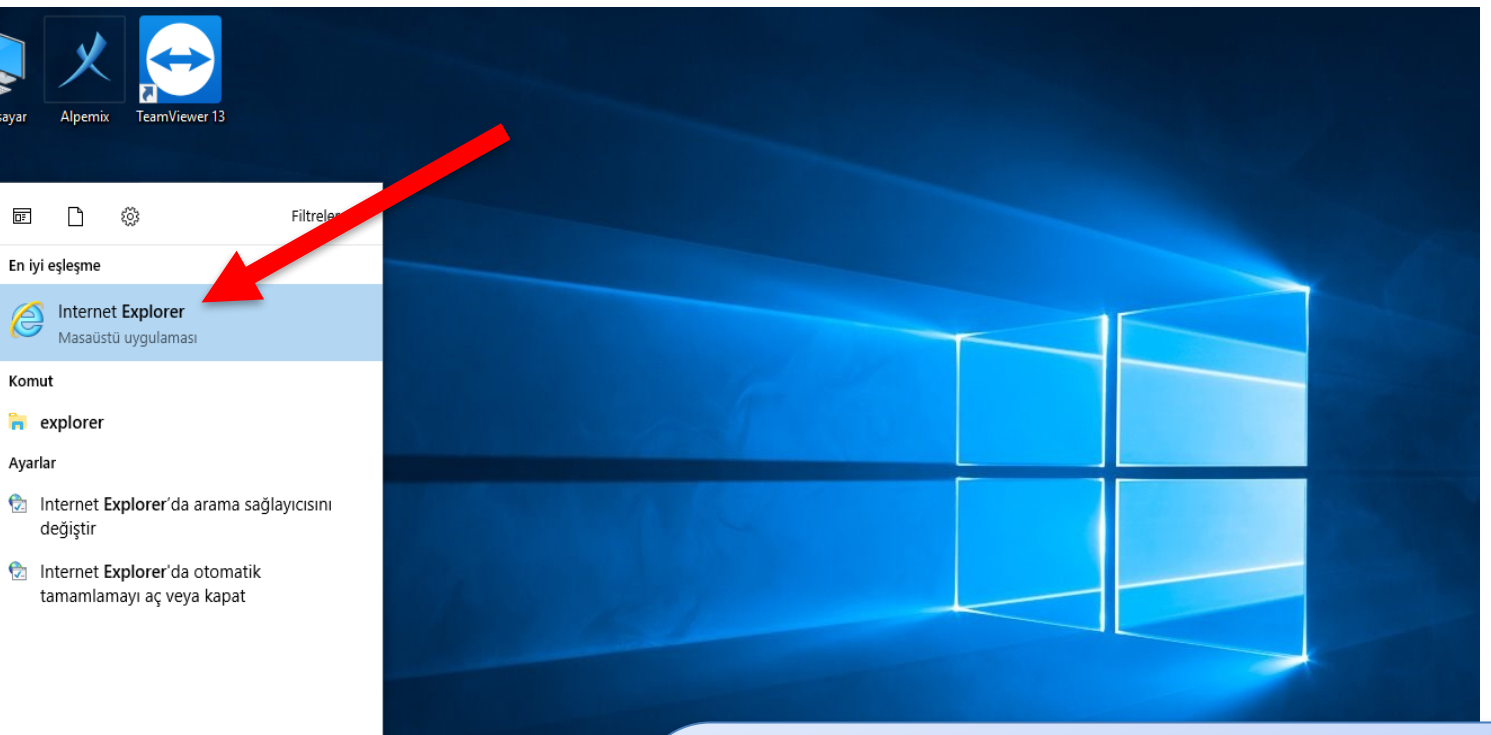

Bilgisayarınızın masaüstü ekranında büyüteç işaretine tıklayınız ve arama boşluğuna **"explorer"** yazınız. Ardından **"İnternet Explorer"** yazısına tıklayınız.

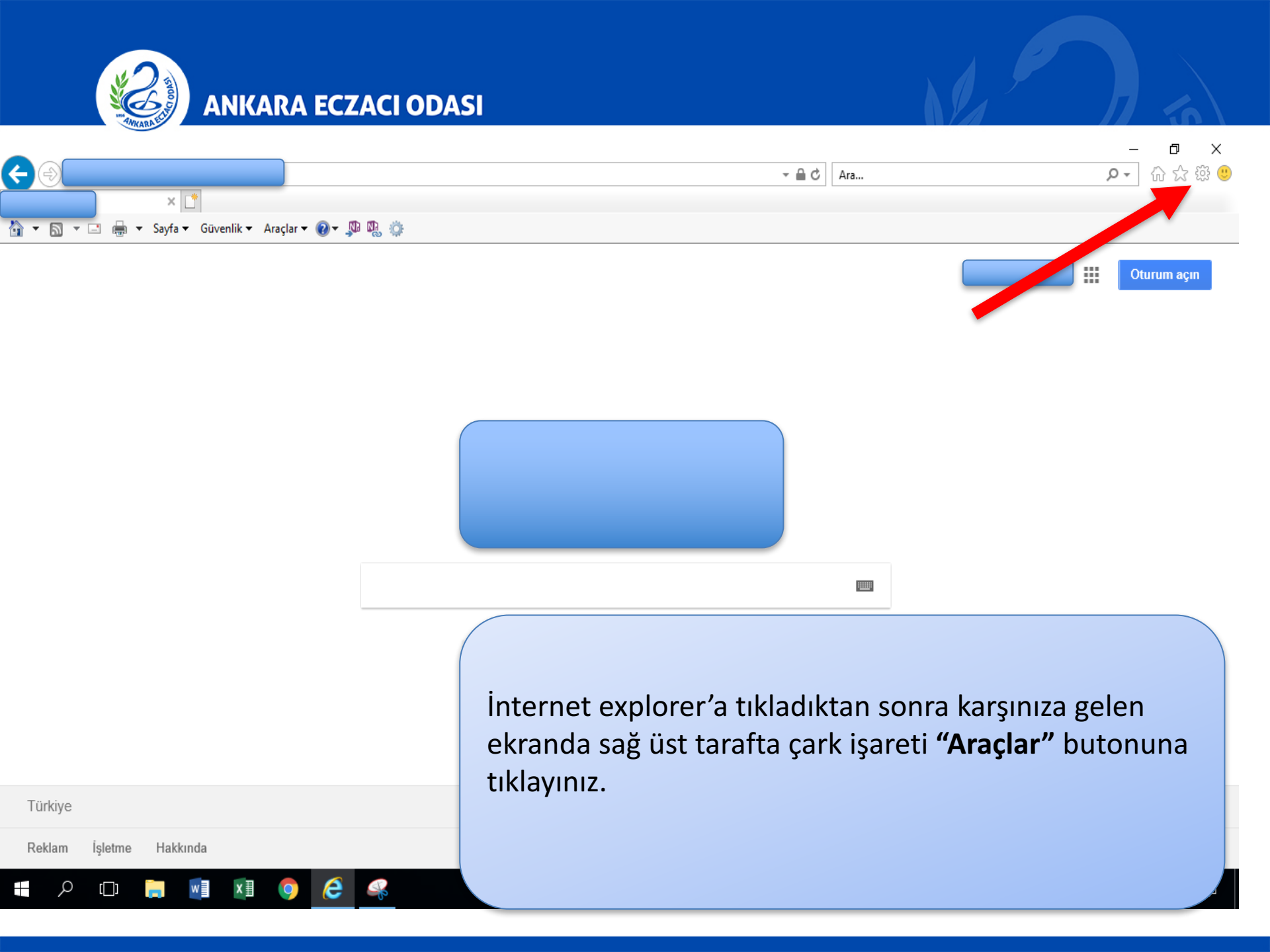

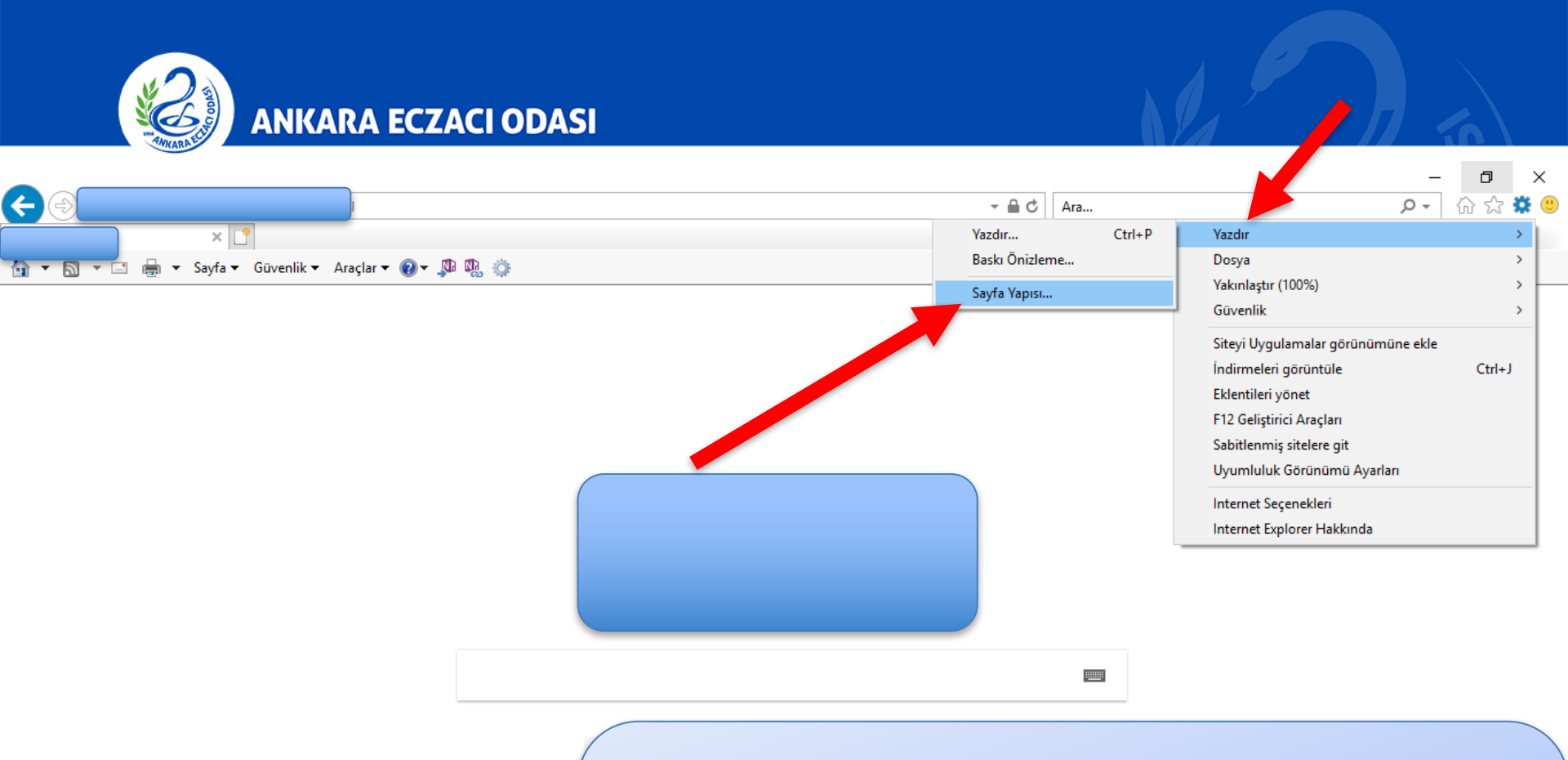

| Tür    | kiye |         |      |      |    |   |   |   |   |  |
|--------|------|---------|------|------|----|---|---|---|---|--|
| Reklam |      | İşletme | Hakk | ında |    |   |   |   |   |  |
|        | ρ    | []]     |      | w    | x≣ | 9 | 6 | - | ø |  |

"Araçlar" butonuna tıkladıktan sonra "Yazdır" seçeneğine imleç getirilir ve "Sayfa Yapısı" sekmesi seçilir.

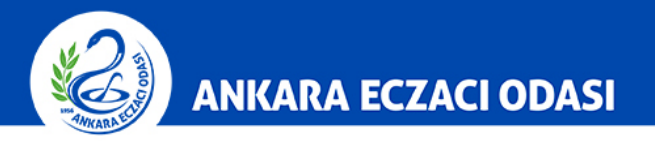

|                                                          |                       |                                                                                                    |                 | - 0 >       |  |  |
|----------------------------------------------------------|-----------------------|----------------------------------------------------------------------------------------------------|-----------------|-------------|--|--|
|                                                          |                       | ÷ ≞ ¢                                                                                                    | Ara             | ▶ ☆ ☆ 戀     |  |  |
| Sayfa Yapısı   Kağıt Seçenekleri   Sayfa boyutu:   CR-80 | netre)                |                                                                                                    | Gmail Görseller | Oturum açın |  |  |
| iye<br>am İşletme Hakkında                               | i<br>r<br>k<br>c<br>a | Karşınıza gelen ekranda <b>"Arka plan renklerini ve</b><br><b>resimlerini yazdır"</b> seçeneğini işaretlemeniz <b>"Tamam"</b><br>butonuna basmanız gerekmektedir.<br>Daha sonra farmainbox üzerinden icmal onay çıktısı<br>aldığınız zaman <b>"Elektronik İmzalıdır"</b> ve <b>"Oda onaylıdır"</b><br>filigranı çıktıda gözükecektir. |                 |             |  |  |